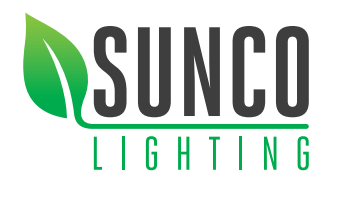

# **SMART BULB** USER MANUAL

## STEP 1 Install Smart Life APP

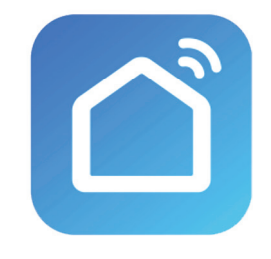

Download and install the Smart Life APP via iOS App store or Google Play Store.

Search for "Smart Life - Smart Living."

## **STEP 2** Register an Account

Register using your mobile phone number or email address to receive a verification code, and press next. Enter the verification code and press next. Create a password for your account and press next.

| 15:20 세 대 후 🗩<br>〈 Register by email     | 15:21 ≠                                                                      | ■)   15:21 *  ♥ ■)<br><                                                   |  |  |
|------------------------------------------|------------------------------------------------------------------------------|---------------------------------------------------------------------------|--|--|
| Register by Phone Enter verification cod |                                                                              | Set Password                                                              |  |  |
| USA +1 >                                 |                                                                              | Password must contain 6-20 characters, including<br>alphabets and numbers |  |  |
|                                          | Verification code has been sent to your phone:<br>1-8067942694, Resend (89s) | Completed                                                                 |  |  |
| Passwords                                | From Messages<br>530827                                                      | Passwords                                                                 |  |  |
| qwertyuiop                               | 1 2 3                                                                        | qwertyuiop                                                                |  |  |
| asdfghjkl                                | 4 5 6                                                                        | asdfghjkl                                                                 |  |  |
| ☆ z x c v b n m ⊗                        | 7 8 9<br>Pars Tuv wxyz                                                       | ☆ z x c v b n m ⊗                                                         |  |  |
| 123 space Done                           | 0 🗵                                                                          | .?123 space Done                                                          |  |  |
| Q                                        |                                                                              |                                                                           |  |  |

## **STEP 3** Create Families

Add a family name and location. Select rooms where smart bulbs will be located. When finished press done.

## **STEP 4** Adding Bulbs

#### Follow a simple 5-step process:

(1) Plug in and ensure the light turns on(2) Open the Smart Life APP and click

"Add a device" or the "+" in the top

right corner.(3) Select "Lighting" and then "Lighting" from the list of devices.

| 10:35 🕫                 |                     |                         |                      |  |
|-------------------------|---------------------|-------------------------|----------------------|--|
| < Add                   | Manually            | Search for Dev          | i H                  |  |
| Electrical<br>Engineeri |                     |                         |                      |  |
| Lighting                | Lighting            | Lighting<br>(Bluetooth) | Lighting<br>(ZigBee) |  |
| Largo<br>Home Ap        |                     |                         |                      |  |
| Small<br>Home Ap        | Lighting<br>Product |                         |                      |  |

(3)

## Pairing with EZ Mode (continued)

#### Step 1

Power on device. Power off after 10s and then power on

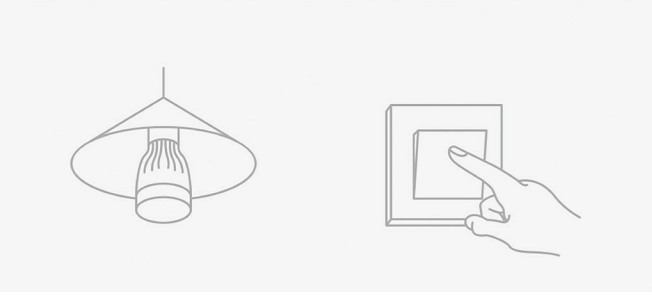

### Step 2

Turn on-off-on-off-on (Keep time interval not too short, turn off after light is on)

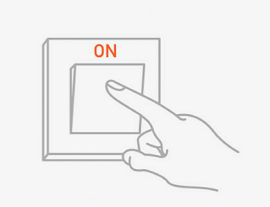

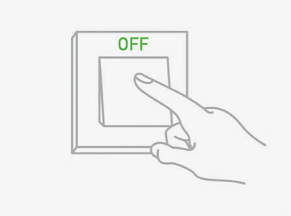

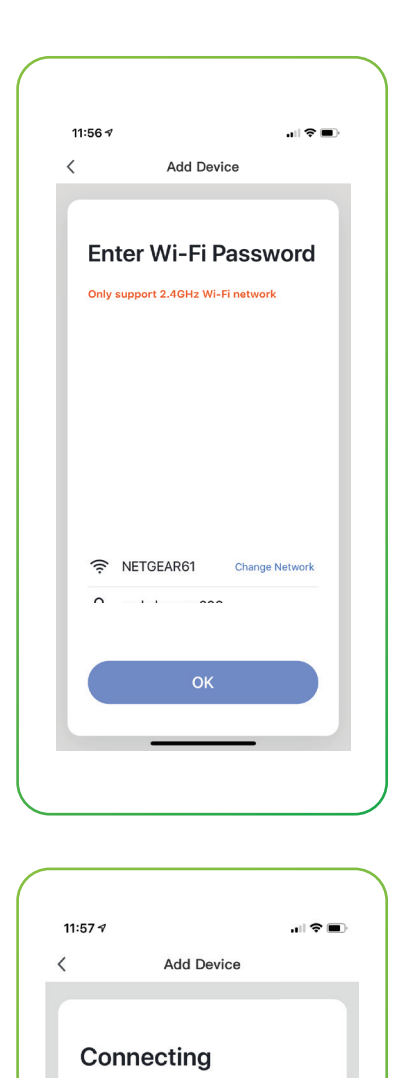

(4) Once flashing select "Confirm" to continue.

(5) Select your Wi-Fi network and enter the Wi-Fi network password and select "OK."

For best functionality maintain a strong Wi-Fi signal, please keep device and router within range.

In the process of connecting, the flashing light will change from flashing to steady. Once the light has connected, "Device added successfully" will appear on the

- (4) Begin EZ Mode Pairing and confirm the light is rapidly blinking.
- (5) Select your Wi-Fi network and enter the Wi-Fi network password and select "OK."

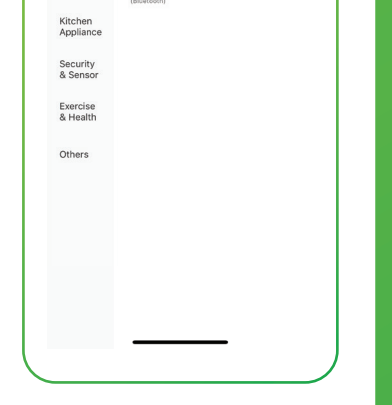

## Pairing with EZ Mode

Follow the next steps to enter EZ Mode Pairing. You will need to turn power to the bulb off and on three times within 30 seconds. Allow the light to turn on before turning back off each time.

i.e off-on-off-on-off-on

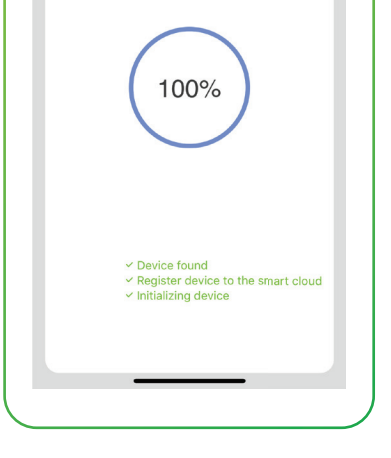

Make sure your router, mobile, and device are as close as possible

APP screen. The bulb has configured successfully. If you are adding more than one bulb at the same time, please wait as the other bulbs will appear as successfully added after a few seconds.

You can rename the bulb and share it with family members registered to the Smart Life App using the mobile number they registered with, so they can control the bulb from their phone.

**Note** – You will need to enter their number exactly as they typed it for registration.

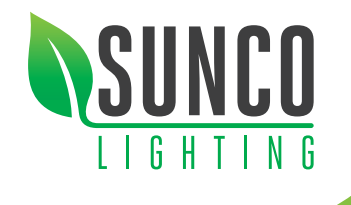

#### **Control Your Lighting** STEP 5

Click on the bulb you want to control to change the color, adjust brightness, choose a scene, or set a schedule. Alternatively, you can create a group of bulbs to change settings for more than one bulb at a time. See "Create Groups."

Select the bulb and click the settings in the top right to check the network status, add it to a group of bulbs to control together, or share it with other members of the household.

#### **Color Temperature**

You can change the light bulb from a soft white to a bright daylight white. Change your lighting from warm to cool white within seconds.

#### Choose from over 16 million colors

Choose from any hue in the rainbow and change the color of your bulbs within seconds. Adjust the brightness and coolness to suit your mood.

#### Set the Scene

Choose from a variety of scenes or create your own. You can create a scene for movie night, a party scene with colorful light, or even a candlelit scene with warm, low lighting.

#### **Create Schedules**

Set schedules based on your preferences and daily needs. Choose individual actions for each bulb, set the same schedule for more than one day, and create a schedule for a group of bulbs. Schedules are a great way to have your lights work around your life.

#### **Music Sync**

Choose Music Sync to match color changes to the beat of the music playing on your speakers.

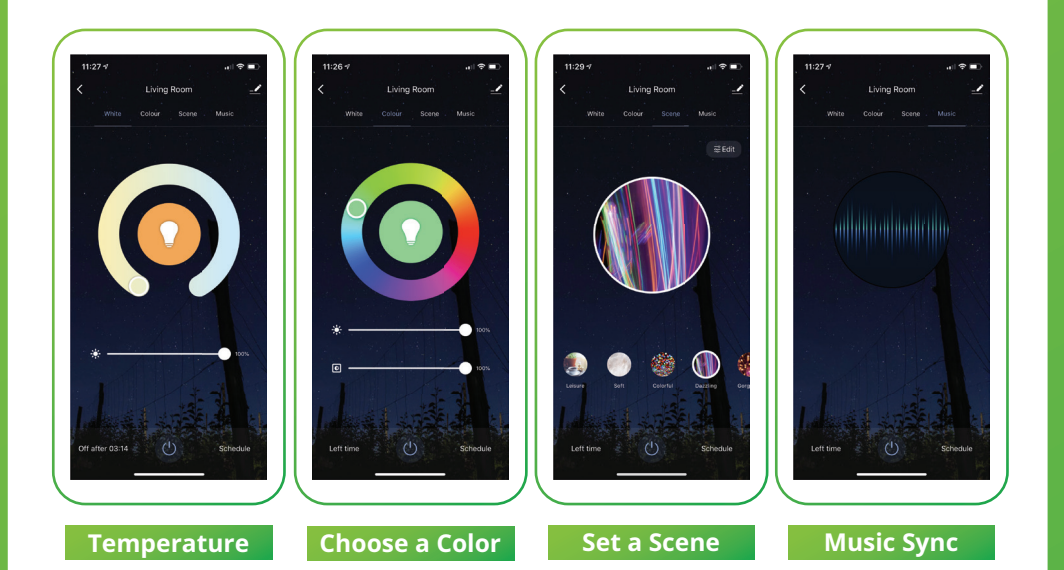

#### **Create Groups**

(1) Click on the bulb you would like to add to a group. Select settings by clicking the three dots in the top right of your screen.

## Voice Control Using the Smart Life APP

Use the App to control your bulbs using your voice. Click on the microphone icon and use the following commands to control your bulb using your voice: Please see below examples of commands you can use after pressing the microphone icon (replace bulb name with the name of your bulb)

#### Switch on/off

"Turn on bulb name" "Turn off bulb name"

**Change color** "Change bulb name to blue"

**Change brightness** "Change bulb name brightness to 90%"

#### Profile

Select Profile to change your settings. You can edit your profile settings, share your bulbs with other devices and more.

#### Google Home Setup

Voice Control using Google Home

- (1) Tap "Home Control" in the hamburger menu on the Google Home APP's home page, then tap "+."
- (2) Find "Smart Life" on the list. In the new window, select your Smart Life account's region, type your Smart Life account and password, then tap "Link Now." After you assign rooms for devices, your devices will be listed in the Home Control page.

(3) Control your smart devices through Google Home Now you can control your smart devices through Google Home. Take bedroom light as an example. The supported voice commands are as below:

"Ok Google, turn on/off bedroom light."

- "Ok Google, set bedroom light to 50 percent."
- "Ok Google, brighten bedroom light."
- "Ok Google, dim bedroom light."
- "Ok Google, set bedroom light to red."

#### Amazon Alexa Setup

Choose "Skills" in the options bar, and then search "Smart Life " in the input box. Select Smart life in the search results, and then click "Enable To Use." Then input the user name and password that you used previously to register.

#### **Control Smart Bulb by Voice**

After the above operation is successful, you can control the bulb via Echo.

#### **Discover Devices**

Say to Echo: "Echo(or Alexa), Discover my devices."

Echo will start to find the devices which have been added in the Smart life APP. It will take about 20 seconds, and then it will tell you the result. You can also click "Discover devices" in Alexa APP, and it will show the devices that it found successfully.

#### **Control Devices by Voice**

You can control the bulbs by instructions like these:

"Echo(or Alexa), turn on bedroom light "Echo(or Alexa), turn off bedroom light "Echo(or Alexa), set bedroom light to 50 percent "Echo(or Alexa), increase bedroom light to 50 percent "Echo(or Alexa), decrease bedroom light to 50 percent

(2) Select Create Group.

- (3) Select the smart bulbs you would like to be part of a group.
- (4) Click Save and select a name for the group.

You can then control these bulbs together including changing color, changing a scene or setting a schedule. For example, you can switch all your downstairs lights on as soon as it gets dark by creating a schedule.

#### **Bulb Settings**

Click on the three dots in the top right to control settings for each bulb. From here you can change the device name, check the Wi-Fi network status, share the bulb with other household members, create a group and more.

Please note: If the bulb has been shared you will not be able to control any of the settings.

Please connect to the bulb directly using the quick connection to access all the settings.

**Disposal:** Do not dispose of this product as unsorted municipal waste. Collection of such waste must be handled separately as special treatment is necessary. Recycling facilities are now available for all customers at which you can deposit your old electrical products.

#### Support

For further support with setup and if you require any help to make the most of your smart bulb, please contact our customer services support team.

> support@suncolighting.com (844) 334-9938